# <u>DORS Invoice and Report Portal:</u> <u>A "How to Use" Guide for DORS Vendors –</u> <u>Deaf & Hard of Hearing Unit</u>

#### <u>Page 1</u>

The first page of the portal provides instructions and guidance on using the portal. Click "**Next**" to progress through the portal.

## Page 2

Drop down list: Select the first letter of the vendor name. Select the **vendor name**.

## Page 3

Leave it blank if the vendor name was on the list. If the vendor name is **NOT** on the drop down list, type your **vendor name** into the provided space.

# Page 4

Blank. Click NEXT.

#### Page 5

- 1. Your name.
- 2. Your email address.
- 3. Additional email addresses (if desired).
- 4. Consumer's first name [can be found on the Authorization for Purchase. Outlined in purple in the Sample Authorization below].
- 5. Consumer's last name [outlined in purple in the Sample Authorization below].
- 6. DORS Counselor name [outlined in red in the Sample Authorization below].
- 7. Select whether you are sending an invoice and report, just a report, or just an invoice.
- 8. Authorization Number [outlined in green in the Sample Authorization below].
- 9. Case Number [outlined in pink in the Sample Authorization below].

#### **SAMPLE** Authorization

Maryland State Department of Education \*\*\*CONFIDENTIAL FOR AGENCY USE ONLY\*\*\* Division of Rehabilitation Services AUTHORIZATION FOR PURCHASE

| Bill to the Attention Of<br>Division of Rehabilitation Services<br>1890 North Market Street<br>Suite 300<br>Frederick, MD 21701<br>Phone (410) 554-9360<br>Fax (410) 554-9339<br>S<br>Vendor Phone (410) 575-5102 | Author<br>Vendor<br>Payme<br>Ship To | rization Number<br>r Number<br>nt Type<br>Division of Re | Warrant     |
|----------------------------------------------------------------------------------------------------|--------------------------------------|----------------------------------------------------------|-------------|
| 1. Participant Information                                                                                                    | _                                    | AUTHORIZ                                                 | ATION DATES |
| Name                                                                                                    | Case Number                          | Begin                                                    | 10/15/2020  |
| PID                                                                                                    | Caseload                             | End                                                      | 06/30/2021  |

10. DORS Office Location (required): Select "Deaf and Hard of Hearing Unit."

| Full or Partial Invoice? *                                                                                                    |              |
|----------------------------------------------------------------------------------------------------|--------------|
| O Full - Invoice of full amount of Authorization                                                                                              |              |
| O Partial - Invoice for partial amount of Authorization                                                                                       |              |
| 10. DORS Office Location <b>*</b><br>Select from the drop-down list the DORS Location this invoice/report sh<br>Deaf and Hard of Hearing Unit | hould go to? |
|                                                                                                    | Back Next    |
|                                                                                                    | 27%          |

## <u> Page 6</u>

Verification page. Verify both the information you have typed and the selected DORS office location are correct.

## <u> Page 7</u>

Security Question page. You are asked what type of service DORS provides. The answer is "**vocational rehabilitation**." Type this in all lower-case letters.

#### <u> Page 8</u>

If you answer the security question correctly, you will see this page and it should say "**Correct**." **NOTE:** If you answer incorrectly, you will be taken back to the beginning of the survey, and all the information entered will be lost.

#### <u> Page 9</u>

Files upload page. Select which files to upload. Add any comments to the person processing the documents.

#### Page 10

Confirmation page, with the option to download and print all the information entered into the portal. Clicking "**NEXT**" submits the documents and message.

#### <u>Page 11</u>

"Thank You" page. Either close the tab or click the link to enter another invoice and report.

If there are comments, feedback or issues, please click the <u>dors.portalfeedback@maryland.gov</u> email address to send a message.